於本局網頁上進行臨時工業准照網上續期申請 合資格的臨時工業准照續期申請者以<u>澳門公共服務一戶通(自然人)</u>, 登入本局網站

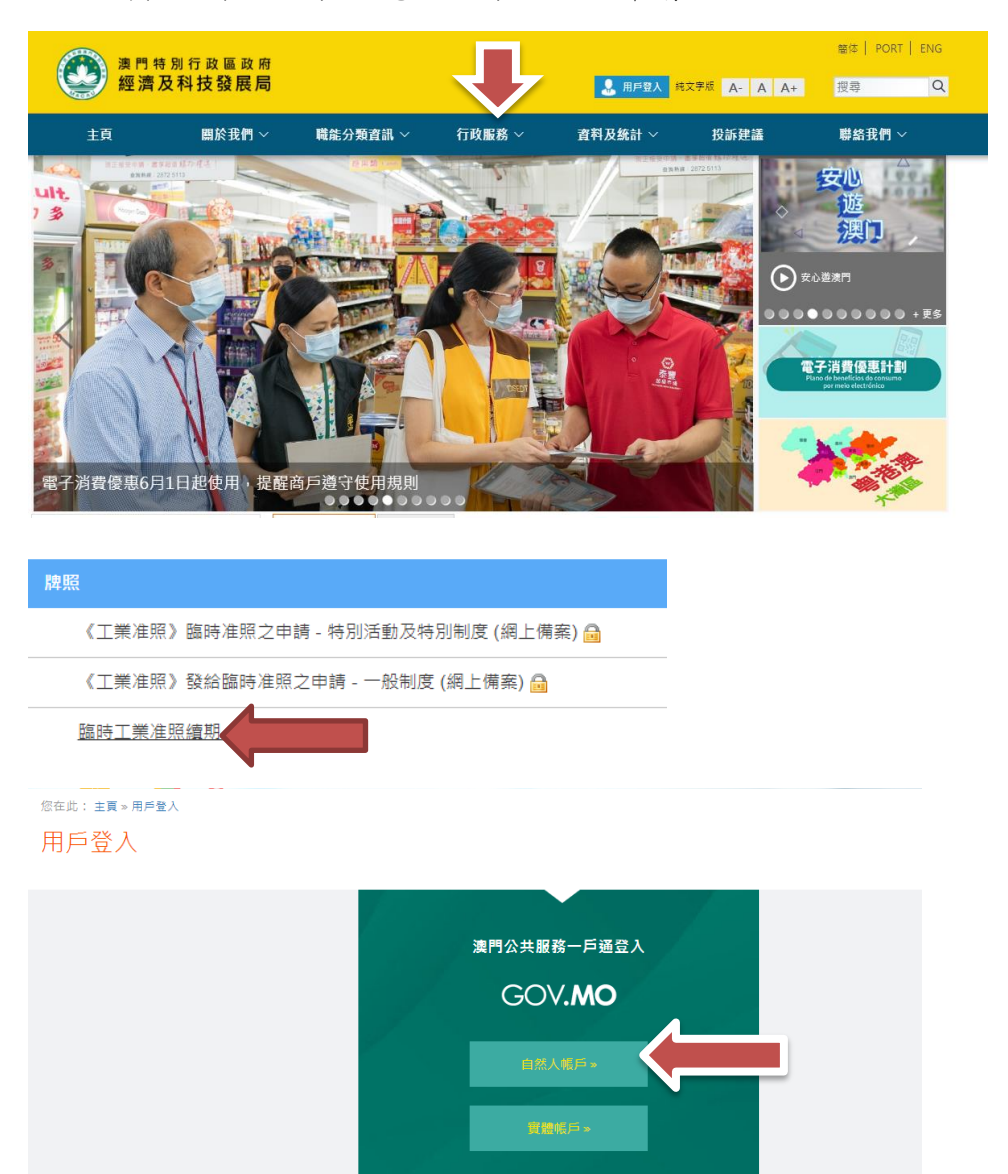

1. 主頁》行政服務》電子服務》網上申請

2. 或者先行登入,再選擇主頁 » 行政服務 » 電子服務 »網上申請,登入服務

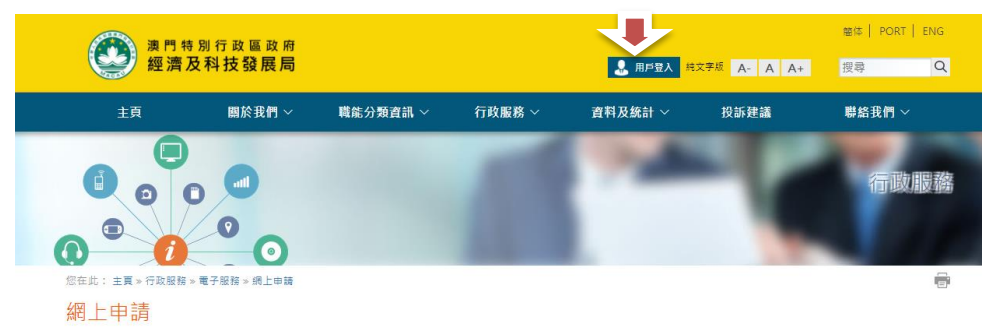

3. 填寫申請資料

| ×                                                                                                    | ■於我們 ~                                                                                                    | 職能分類資計             | 亂~ 行政  | 【服務~ 】          | 資料及統計 ~ | 投訴建議               | 聯絡我們        |
|----------------------------------------------------------------------------------------------------|----------------------------------------------------------------------------------------------------|--------------------|--------|-----------------|---------|--------------------|-------------|
|                                                                                                    |                                                                                                    |                    |        |                 |         |                    | 行           |
| 您在此: 主頁 » 行政服務                                                                                                    | ■<br>■<br>一<br>電子服務 > 網上申請                                                                                                    |                    |        |                 |         |                    |             |
| 網上申請                                                                                                    |                                                                                                    |                    |        |                 |         |                    |             |
| 建立申請一臨時                                                                                                    | 工業准照續期                                                                                                    |                    |        |                 |         |                    |             |
| 請輸入是次申請文件                                                                                                    | 的葡短說明:                                                                                                    |                    |        |                 |         |                    |             |
|                                                                                                    |                                                                                                    |                    |        |                 |         |                    |             |
| ·                                                                                                    |                                                                                                    |                    |        |                 |         |                    |             |
| ○ 返回由装文件利                                                                                                    | *                                                                                                    |                    |        |                 |         | 0                  |             |
| • 返回申請文件列                                                                                                    | 凌                                                                                                    |                    |        |                 |         | 0                  |             |
| <ul> <li>返回申請文件列</li> </ul>                                                                                                    | Ā                                                                                                    |                    |        |                 |         | 0                  | Ţ−Ţ         |
| <ul> <li>返回申請文件列</li> <li>土百</li> </ul>                                                                                                    | 表 開始 取得 マン 読み                                                                                                    | ≠公曆 宮細 ▽           | 行政配数 🗸 | 查對 马袋斗 、        | 拍听建筑    | ●<br>単終取例 〜        | <b>页一</b> 可 |
| <ul> <li>返回申請文件列</li> <li>主頁</li> </ul>                                                                                                    | 表<br>關於我們 ~ 職論                                                                                                    | 5分類資訊 ~            | 行政服務 ~ | <b>資料及統</b> 計 ~ | 投訴建議    | 0<br>聯絡我們 ~        | <u>Б-д</u>  |
| <ul> <li>返回申請文件列</li> <li>主頁</li> </ul>                                                                                                    | 康<br>關於我們 > 職能                                                                                                    | :分類資訊 >            | 行政服務 > | <b>直科及統計</b> ~  | 投訴建議    | ♥結我們 〜             | F-g f-d     |
| <ul> <li>返回申請文件列</li> <li>主良</li> <li>①</li> <li>②</li> <li>①</li> </ul>                                                                                                    | 表<br>脚於我們 >   Káź                                                                                                    | 5分類資訊 ~            | 行政服務 ~ | <b>資料及鉱計 〜</b>  | 投訴建議    | ●<br>聯絡我們 ><br>行政  | 下-頁         |
| <ul> <li>● 返回申請文件列</li> <li>主頁</li> <li>① ① ①</li> <li>① ① ①</li> </ul>                                                                                                    | 表<br>脚於我們 > 税前<br>(11)<br>3                                                                                                    | 5分類直訊 ~            | 行政服務 ~ | 資料及鉄計 >         | 投訴建議    | с<br>聯絡我們 ∨<br>行政  | 下-頁         |
| 返回申請文件列<br>主項<br>主項<br>・<br>正<br>・<br>・<br>で<br>の<br>変回申請文件列<br>・<br>の<br>、<br>の<br>、<br>の<br>の<br>の<br>の<br>の<br>の<br>の<br>の<br>の<br>の<br>の<br>の<br>の                                                                                                    | 表                                                                                                    | :分類資訊 ><br>:這些問    | 行政服務 ~ | 直料及統計 ~         | 投訴建議    | ●<br>聯絡我們 ~<br>行政  | 下-頁<br>服務   |
| <ul> <li>返回申請文件列</li> <li>主页</li> <li>① 返回申請文件列</li> <li>○ □ □ □ □</li> <li>○ □ □ □</li> <li>○ □ □ □</li> <li>○ □ □ □</li> <li>○ □ □</li> <li>○ □ □</li> <li>○ □ □</li> <li>○ □ □</li> <li>○ □</li> <li>○ □<td>版於我們 &gt;     職約       1     1       2     2       1     1       3     1       1     1       1     1</td><td>5分<b>聚資訊 ~</b></td><td>行政服務 ~</td><td><b>査料及集計 〜</b></td><td>投訴建議</td><td>♥<br/>厳密化門 ✓<br/>行一政</td><td>r-ą €</td></li></ul>                                                                                                    | 版於我們 >     職約       1     1       2     2       1     1       3     1       1     1       1     1                                                                                                    | 5分 <b>聚資訊 ~</b>    | 行政服務 ~ | <b>査料及集計 〜</b>  | 投訴建議    | ♥<br>厳密化門 ✓<br>行一政 | r-ą €       |
| • 返回申請文件列           主页           ①           ①           ①           ①           ①           ①           ②           ②           ③           ③           ③           ③           ③           ③           ③           ③           ③           ③           ③           ③           ③           ③           ③           ③           ③           ③           ④           ③           ③           ④           ④           ④           ④           ④           ④           ④           ④           ④           ③           ③           ⑤           ⑤           ③           ⑤           ③           ③           ③           ③           ③           ③           ③ <t< td=""><td>表<br/>開於我們 〜 戦船<br/>(11)<br/>(11)<br/>(1))<br/>(1))<br/>(1</td><td>5<b>分類資訊 &gt;</b></td><td>行政服務 &gt;</td><td>資料及統計 ~</td><td>投訴建議</td><td>o<br/>聯絡我們 &gt;<br/>行政</td><td><b>Б</b>-₫</td></t<> | 表<br>開於我們 〜 戦船<br>(11)<br>(11)<br>(1))<br>(1))<br>(1 | 5 <b>分類資訊 &gt;</b> | 行政服務 > | 資料及統計 ~         | 投訴建議    | o<br>聯絡我們 ><br>行政  | <b>Б</b> -₫ |

| 臨時工業准照續期     |        |        |
|--------------|--------|--------|
| * 為必須填竊項目    |        |        |
| 申請人          |        |        |
| 證件編號         |        |        |
| 聯絡電話*        |        |        |
| 聯絡電話 (再吹輸入)* |        |        |
| 續期理由*        |        |        |
| 備註           |        |        |
| 准照發出方式*      | ▼ 數碼准照 | ■ 紙本准照 |

- ◆ 企業主以一戶通登入後,必須填寫聯絡電話以便接收本局訊息,以及在"續 期理由"的欄目內詳細說明申請續期之原因。
- ♦ 申請者可選擇數碼證照或紙本准照。

| 工業准照/臨時工業准照編號(地址) 有效期 |  |
|-----------------------|--|

## 臨時工業准照網上續期-澳門公共服務一戶通(自然人)流程

| 附件                                                                                                    |                                                                        |                                |    |   |
|----------------------------------------------------------------------------------------------------|------------------------------------------------------------------------|--------------------------------|----|---|
| + 遐擇檔案                                                                                                    |                                                                        |                                |    |   |
|                                                                                                    |                                                                        |                                |    |   |
| 權案名種                                                                                                    |                                                                        |                                |    |   |
| 沒有上載檔案                                                                                                    |                                                                        |                                |    |   |
|                                                                                                    |                                                                        |                                | ,  | 1 |
| 收集個人資料聲明                                                                                                    |                                                                        |                                |    |   |
| <ul> <li>在本申請所提供的個人資料可用作</li> <li>基於服務或法定需要,個人資料亦</li> <li>個人資料在網絡上流通可能存在被</li> <li>申請人有權依法申請查閱、更正或</li> </ul> | 傷時工業准照續期/工業單位臨時准<br>有可能被轉交予有關權限實體或其他<br>未經許可的第三人知悉和使用的風隙<br>更新存於本局的資料。 | 照續期。<br>也第三人。<br><sup>食,</sup> |    |   |
| ☑ 本人同意上述聲明                                                                                                    |                                                                        |                                |    |   |
| 儲存                                                                                                    | 保存在工作區                                                                 | 提交申請表                          | 取消 |   |
|                                                                                                    |                                                                        |                                |    | _ |
| 附件                                                                                                    |                                                                        |                                |    |   |
| + 選擇檔案                                                                                                    |                                                                        |                                |    |   |
|                                                                                                    |                                                                        |                                |    |   |
| 檔案名稱                                                                                                    |                                                                        |                                |    |   |
| 沒有上載檔案                                                                                                    |                                                                        |                                |    |   |
|                                                                                                    |                                                                        |                                |    |   |
| 儲存                                                                                                    | 保存在工作區                                                                 | 提交申請表                          | 取消 |   |

- ◆ 如有附同文件,企業主可以在"選擇檔案"將文件上載提交予本局。
- ◆ 完成後企業主可以儲存申請表於工作區,以便稍後使用。
- √ 如核對資料無誤後,點選"本人同意上述聲明",企業主便可按"提交申
   請表"向本局申請臨時工業准照續期。

| 忽在此: 主頁 » 行政服務 » 電子 | R 服務 » 工作區  |
|---------------------|-------------|
| 工作區                 |             |
|                     |             |
| ● 燃的甲請又件已成切         | 最久!         |
| 申請詳細內容              |             |
| 申請項目:               | 臨時工業准照續期    |
| 参考編號:               | \$056000097 |
| 申請文件說明:             | testing     |
|                     | ۵           |
| 建立日期:               | 2021-06-03  |
| 文件狀態:               | 已提交         |
| 收件編號:               |             |
| 收件日期:               |             |
| (《返回工作區) 🕘 檢視申請     | 表格)         |

審批完成後,本局將於一戶通的系統發出訊息通知審批結果。